دانشگاه سمنان کتابخانه مرکزی و مرکز اسناد کارگاہ آموزشی آشنایی با نرم افزار نوسا سیمرغ موضوع : تمديد و مشاهده وضعيت رزرو، آماده براى امانت ، وضعیت عضو و ... (در نرمافزار نوسا- سیمرغ)

تهیه و تنظیم : پروانه کاشانی کارشناس ارشد علوم کتابداری و اطلاع رسانی

نشانی اینترنتی دانشگاه سمنان جهت دسترسی به نرم افزار سیمرغ

## http://simorgh.semnan.ac.ir

## و یا سایت کتابخانه مرکزی دانشگاه سمنان به آدرس

<u>http://lib.semnan.ac.ir</u> منوی جستجو و تمدید منابع کتابخانه در نرم افزارنوسا- سیمرغ

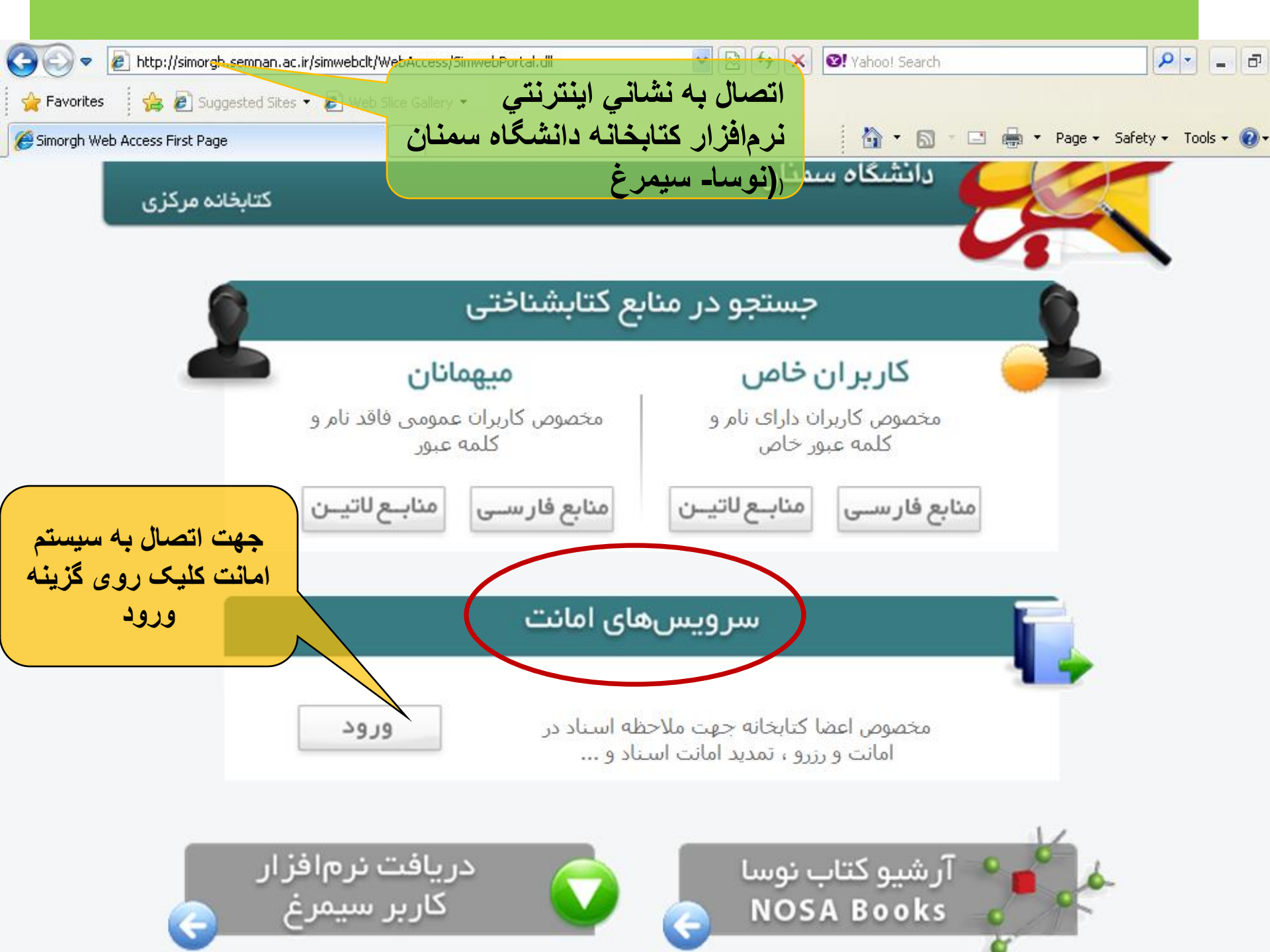

| ، ره م اين گذينه ؛                              |                                  |         | Jba               |
|-------------------------------------------------|----------------------------------|---------|-------------------|
| م روي <sup>م</sup> ين مريك .<br>4 دانشگاه سمنان | كتابخان                          |         | صال به سیستم امان |
| می شود                                          | انتخاب                           |         |                   |
|                                                 |                                  |         |                   |
|                                                 | 🖌 🔞 اخذ فهرست سیستمرهای اطلاعاتی | لاعاتی  | سيستم اطا         |
|                                                 |                                  | يضويت   | شمارہ د           |
|                                                 |                                  | ى عضو   | کد میلها:         |
| _                                               |                                  | ه عبور  | کلم               |
|                                                 |                                  |         |                   |
|                                                 |                                  | 🕥 اتصال |                   |

<

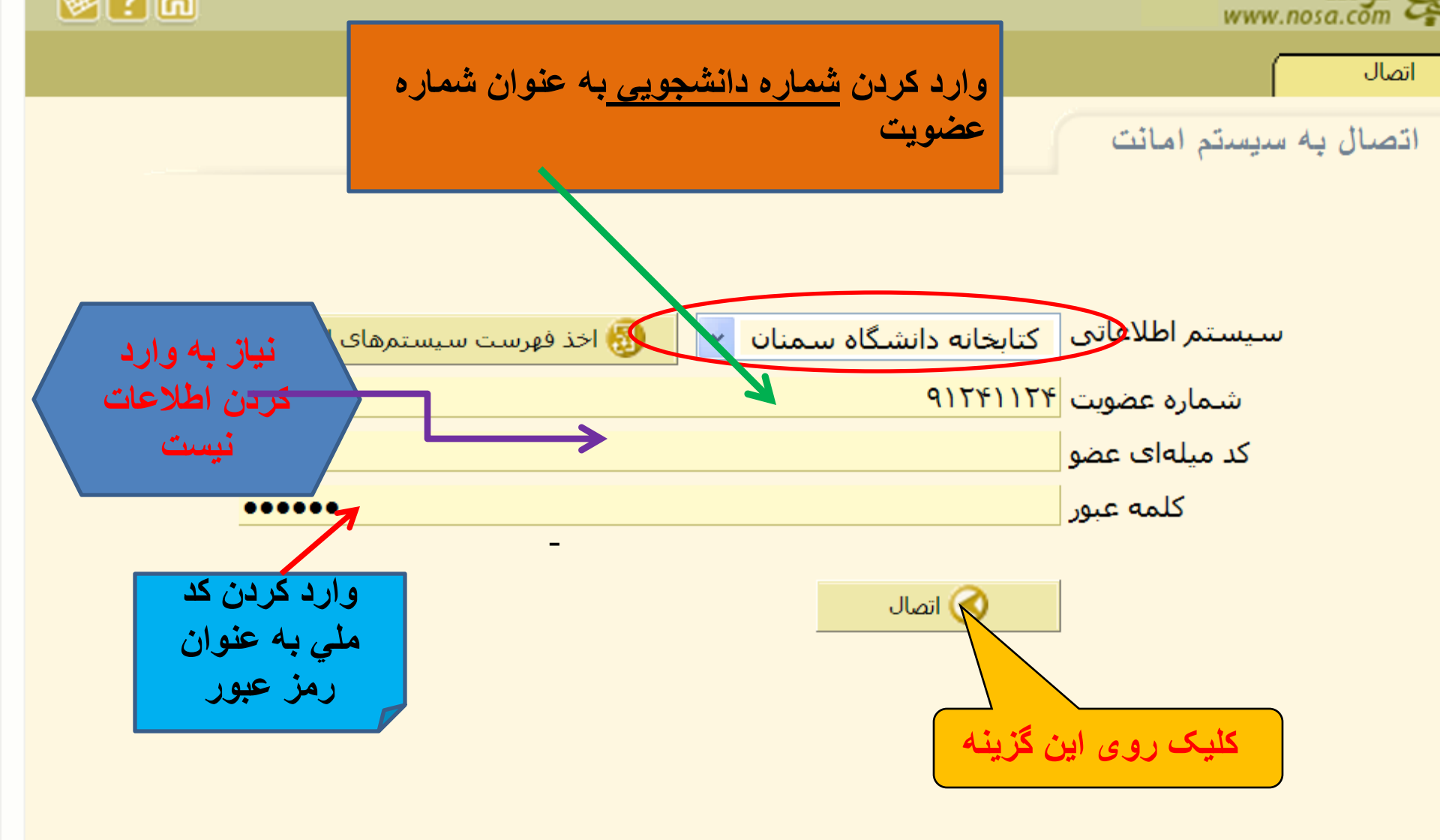

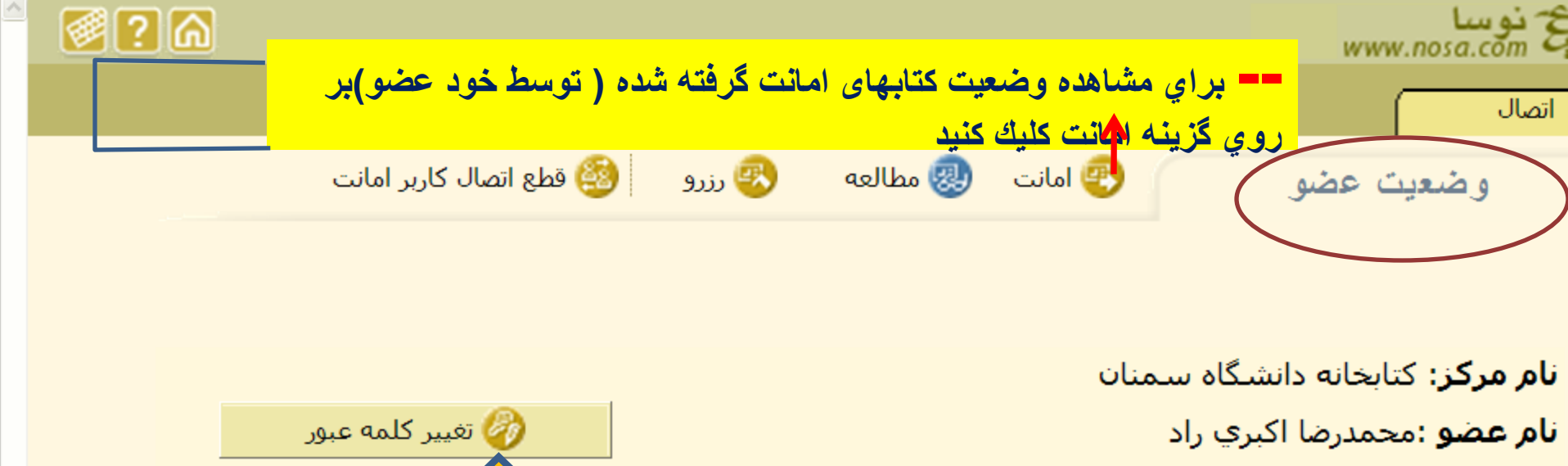

- **دسته بندی کلی عضو:** عضو حقیقی درون سازمانی
  - شماره عضویت: ۹۱۲۴۱۱۲۴
    - محدوده عضویت: نامحدود

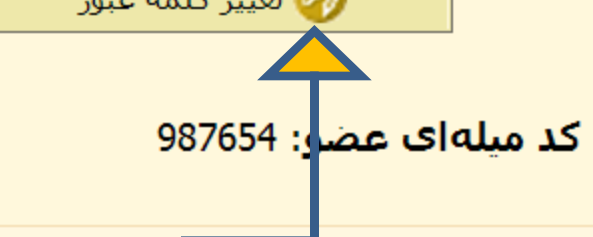

|                  | ت امانی 🔍                                   | ّصه وضعيت فعالي | خلا                  |                         |
|------------------|---------------------------------------------|-----------------|----------------------|-------------------------|
|                  |                                             | تعداد مطالعه: ٠ | <b>تعداد رزرو:</b> ( | تعداد امانت: ۱          |
|                  |                                             |                 |                      |                         |
| $\left( \right)$ | در این صفحه می توانید اطلاعات خود را        |                 | جو(دانش آموز)        | <b>نوع فعالیت:</b> دانش |
|                  | مشاهده و یا در صورت لازم کلمه عبور خود را   | $\sim$          |                      | نشانی:                  |
|                  | تغییر دهید. (اطلاعاتی مثل نام ، شماره عضویت | $\sim$          |                      |                         |
|                  | و)                                          |                 | کارداني و کارشناسي   | <b>نوع خدمات:</b> عام ک |
|                  |                                             |                 |                      |                         |

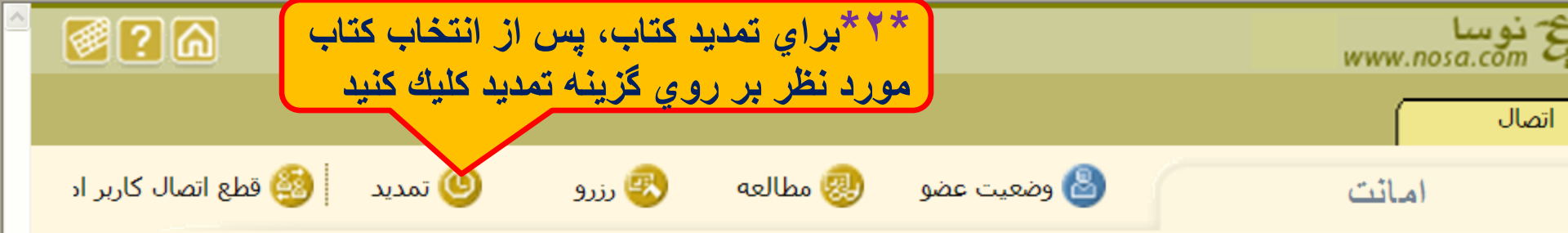

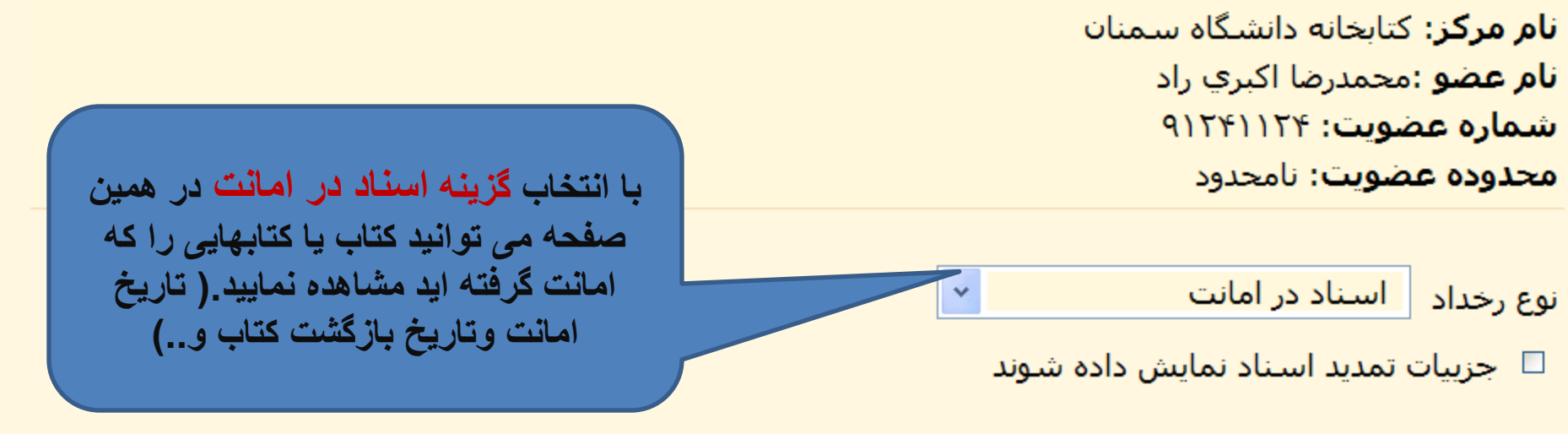

|         | جریمه و<br>هزینه<br>(ریال) | بازگشت<br>واقعی               | بازگشت<br>تعیین<br>شدہ                  | تاريخ<br>امانت                    | شماره ثبت<br>کدمیله اي | جلد<br>نسخه | عنوان سند                                                     |
|---------|----------------------------|-------------------------------|-----------------------------------------|-----------------------------------|------------------------|-------------|---------------------------------------------------------------|
|         |                            |                               | ١٣٩١/٠٨/٠                               | ١٣٩١/٠٧/٢                         | ۴۰/۹۰۰<br>11401000090  |             | تنيس روي ميز پيشرفته:<br>مهارتها، تمرينات و راهبردهاي<br>بازي |
| ط<br>يد | ید (که توسط<br>کتاب را تمد | نظر براي تمد<br>حالا مي خواهد | ، کتاب مورد<br><mark>گرفته شده و</mark> | * ۱ * انتخاب<br>عضو امانت<br>کند) | ارای                   | ت جاری د    | امانت جاری: ۱ امانی                                           |

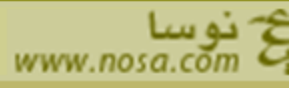

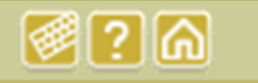

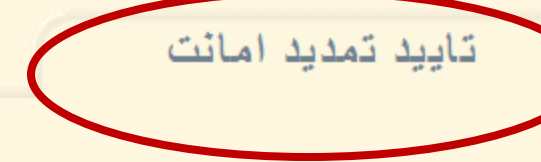

**نام مرکز**: کتابخانه دانشگاه سمنان **نام عضو** :محمدرضا اکبري راد **شماره عضویت: ۹۱۲۴۱۱۲۴ محدوده عضویت**: نامحدود

كد ميلهاي عضو: 987654

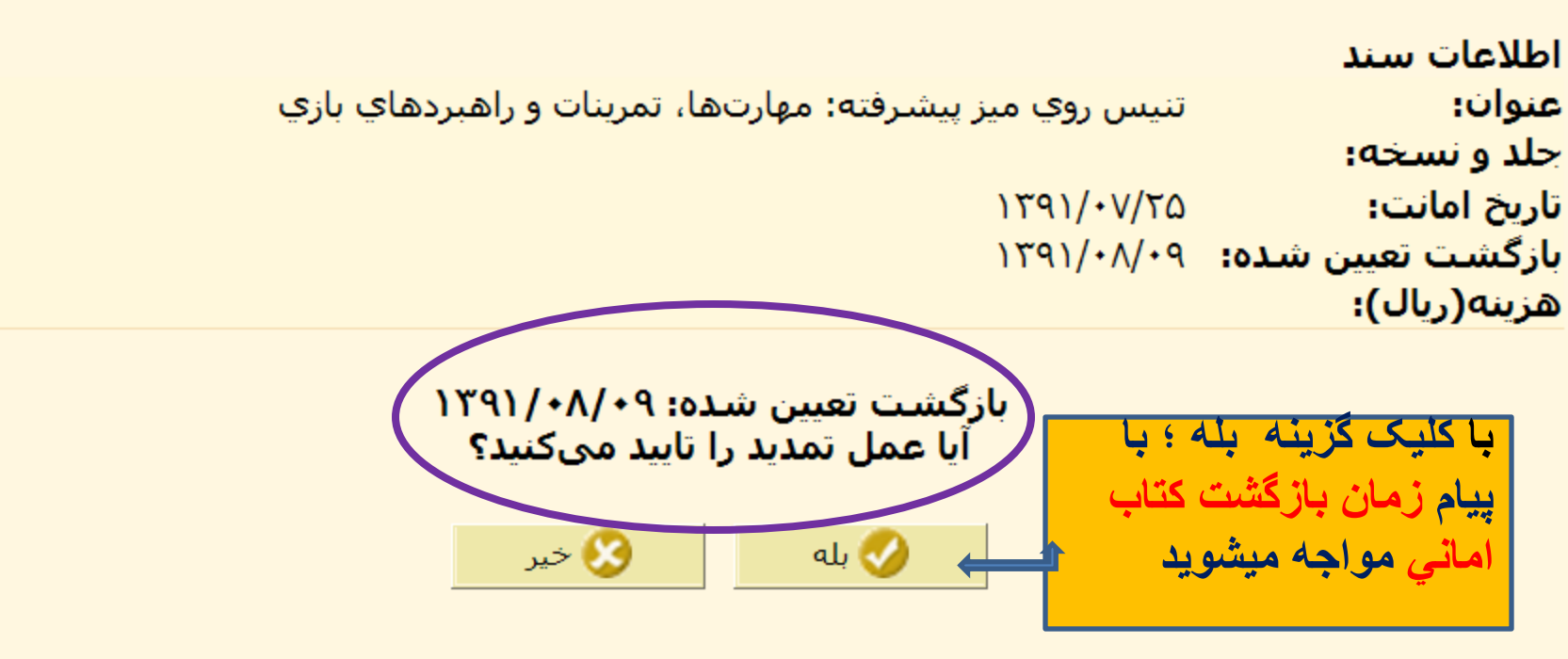

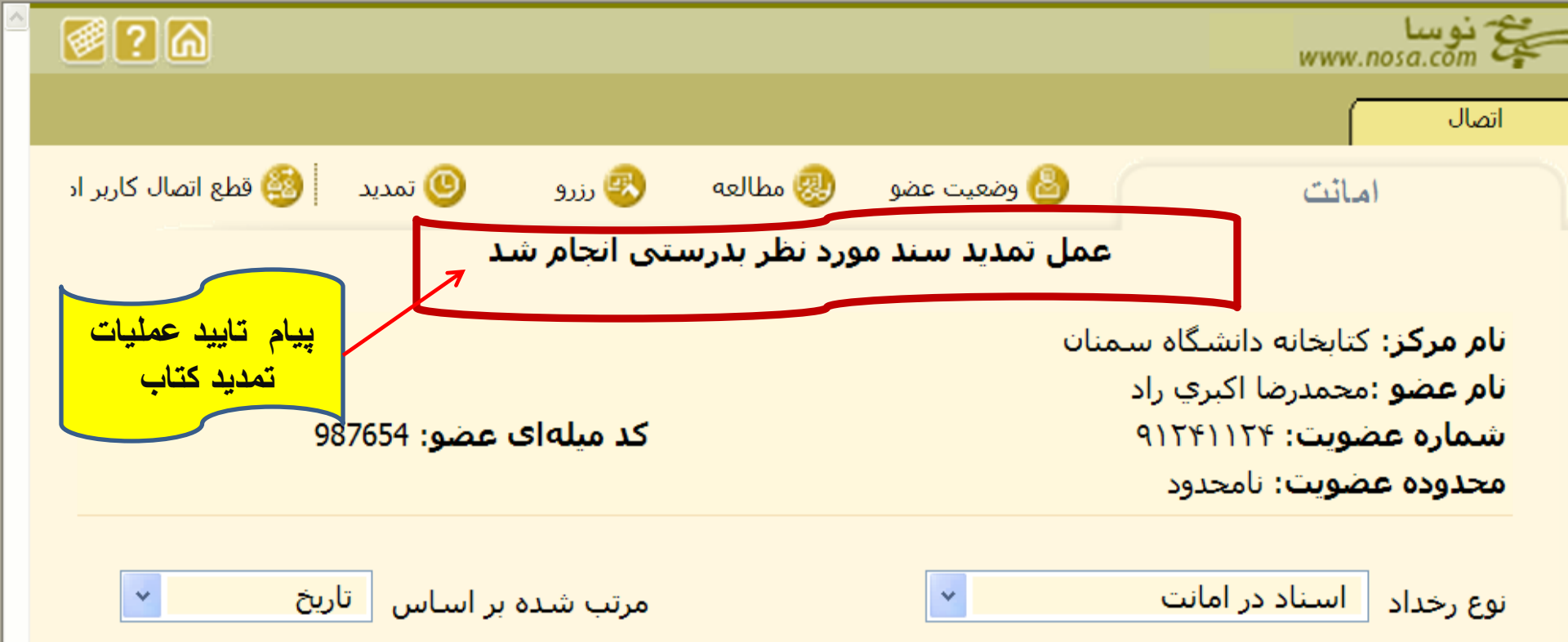

📃 جزييات تمديد اسـناد نمايش داده شـوند

| جریمه و<br>هزینه<br>(ریال) | بازگشت<br>واقعی | بازگشت<br>تعیین<br>شدہ | تاريخ<br>امانت | شماره ثبت<br>کدمیله اي | جلد<br>نسخه | عنوان سند                                                     |
|----------------------------|-----------------|------------------------|----------------|------------------------|-------------|---------------------------------------------------------------|
|                            |                 | ۱۳۹۱/۰۸/۰              | ۱۳۹۱/۰۷/۲      | ۴۰/۹۰۰<br>11401000090  |             | تنيس روي ميز پيشرفته:<br>مهارتها، تمرينات و راهبردهاي<br>بازي |

امانت جاری: ۱ 👘 امانت جاری دارای تاخیر: ۰

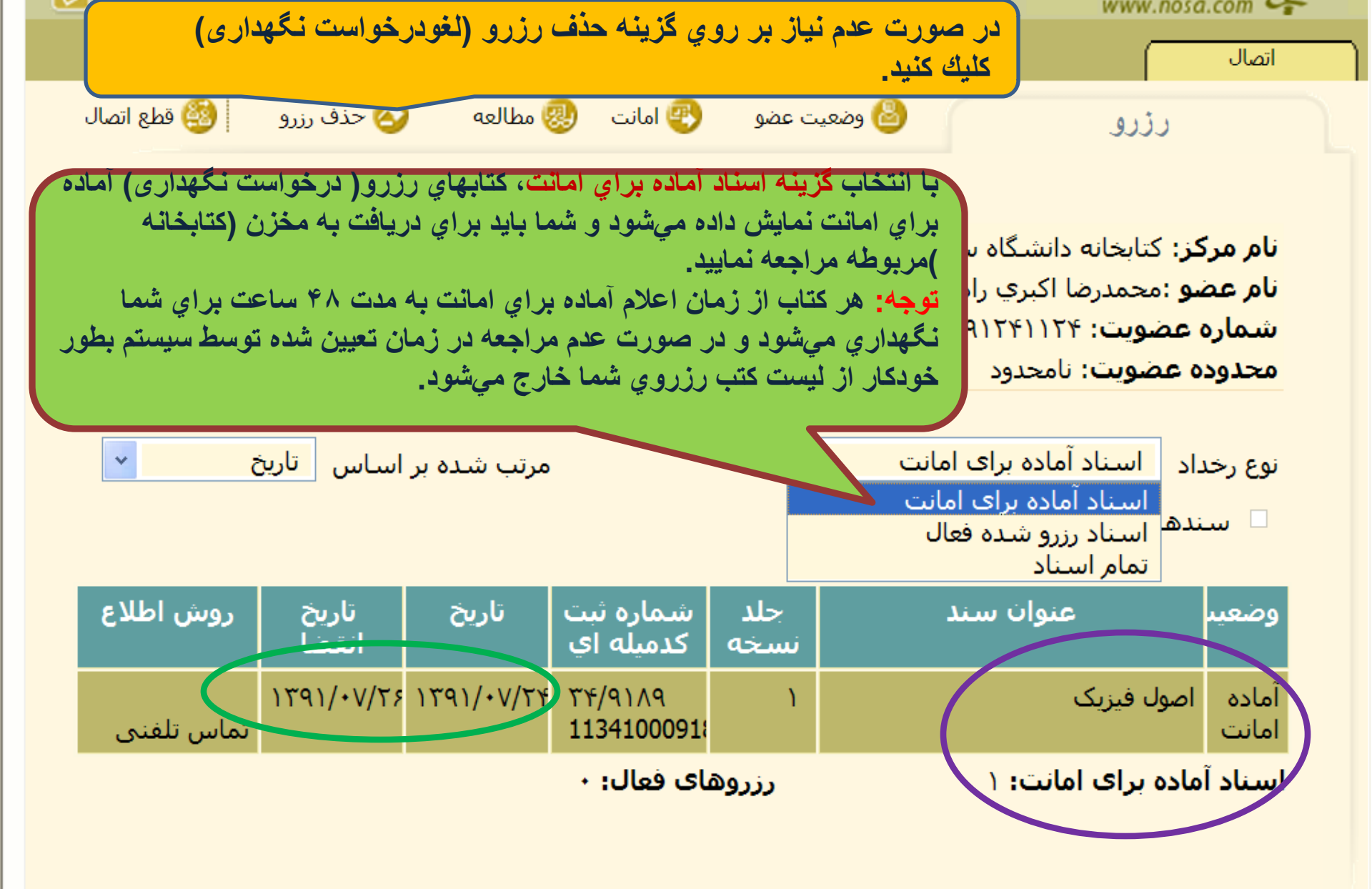

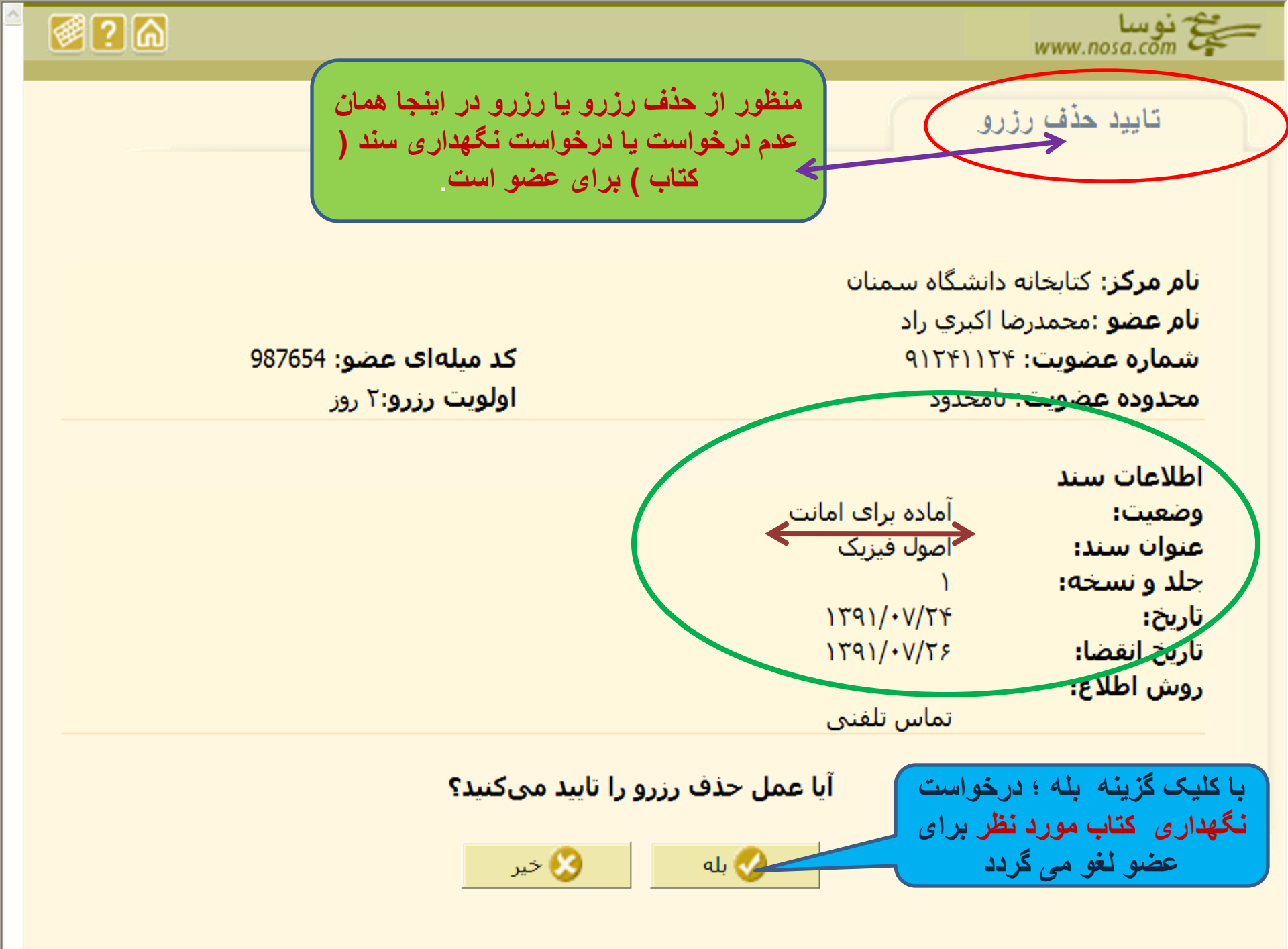

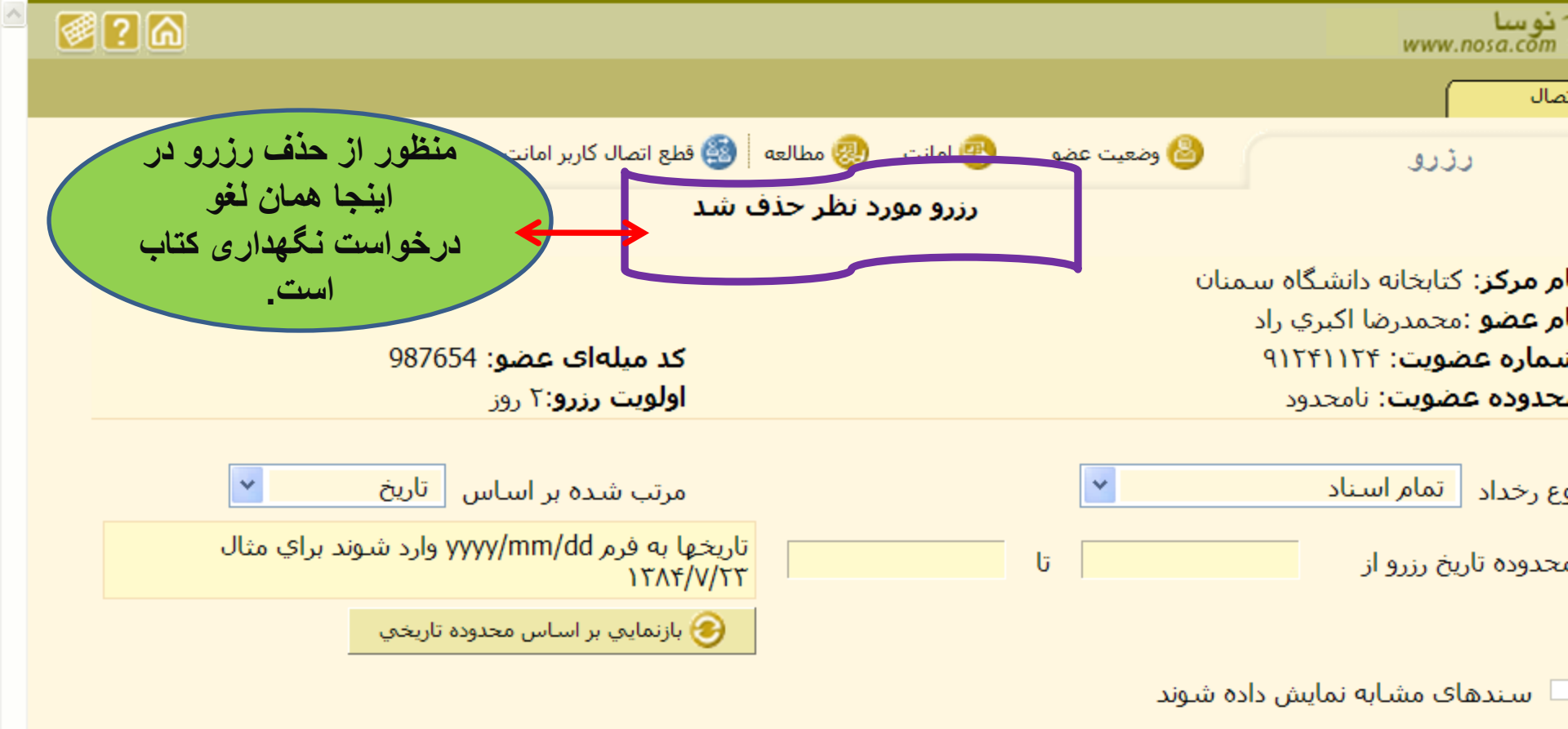

هیچ سندی برای نمایش وجود ندارد

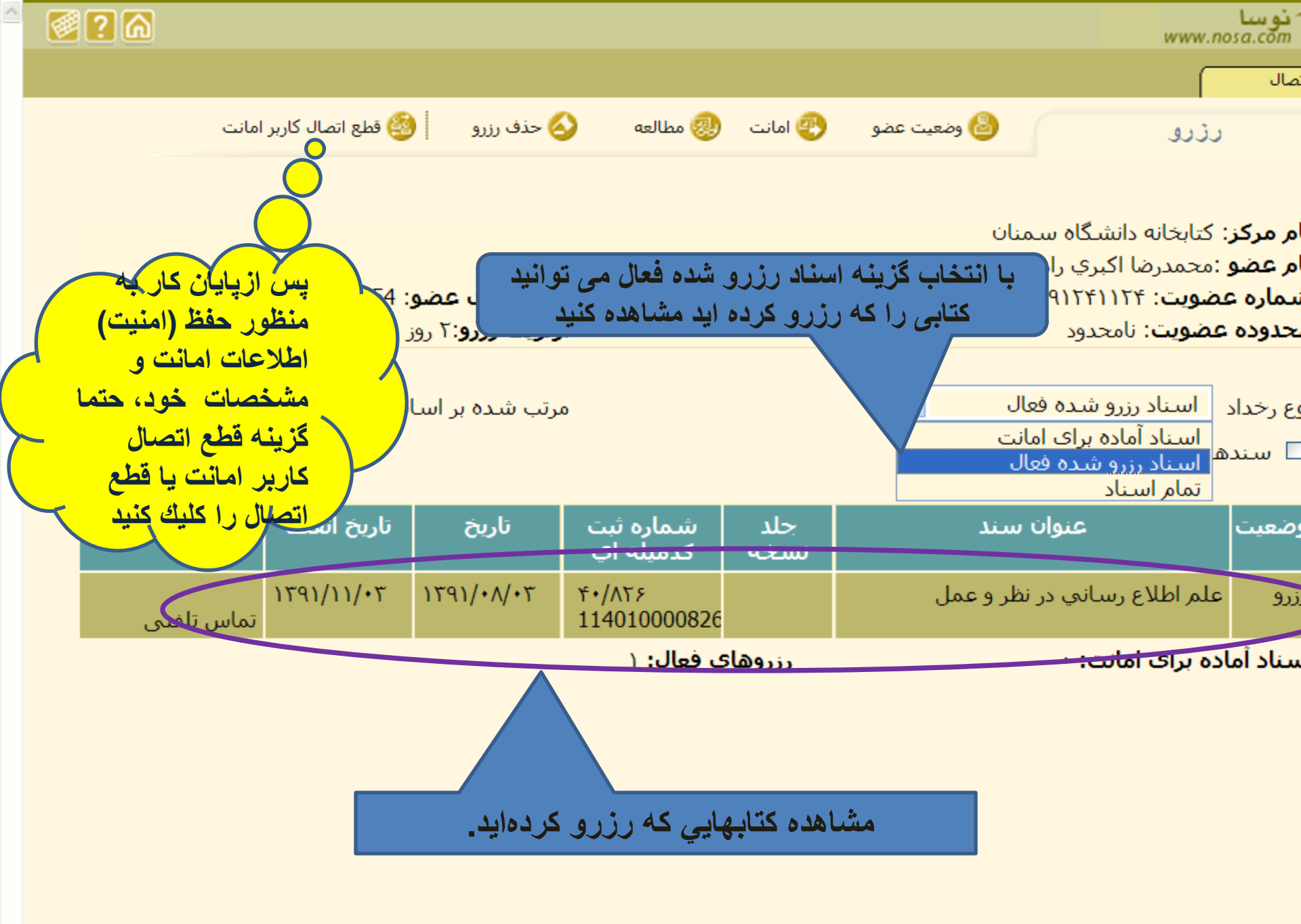

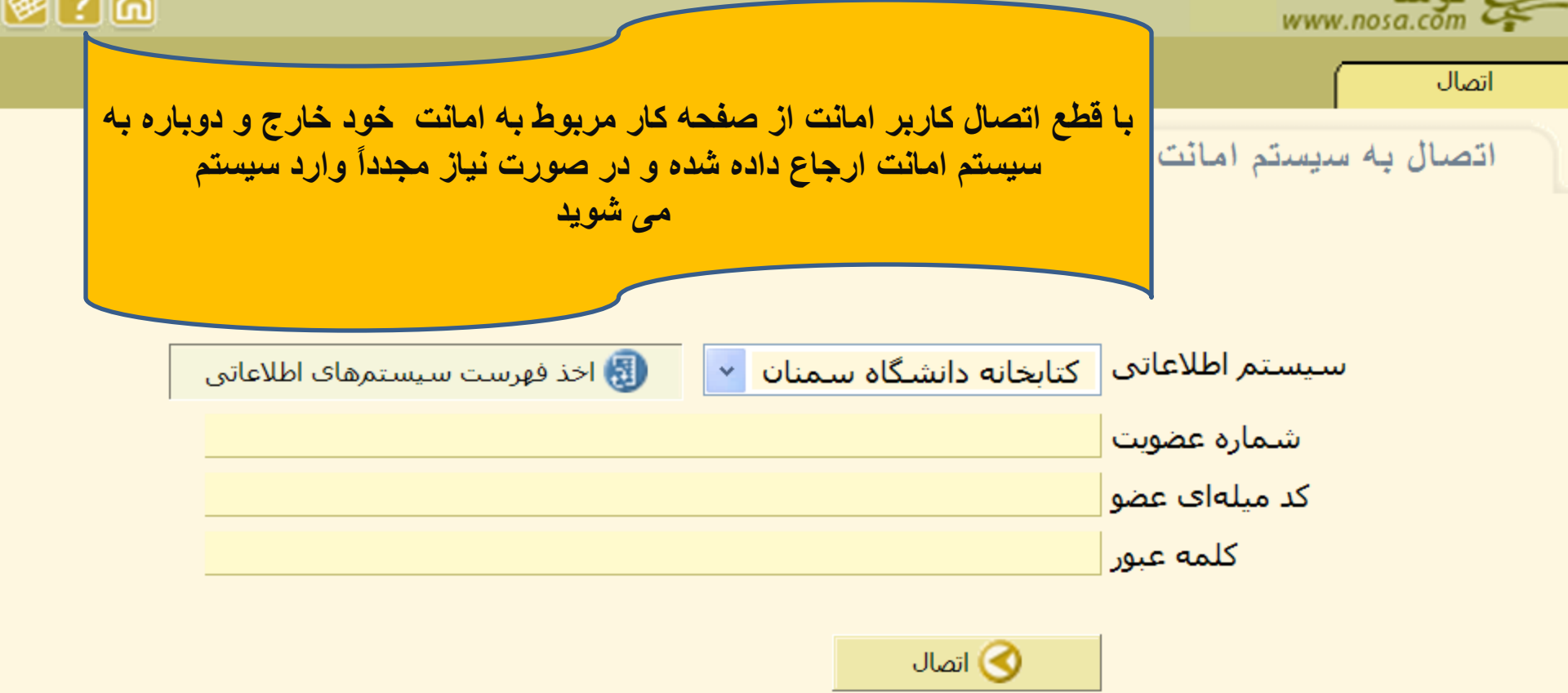